# Asana for Salesforce 連携ユーザーマニュアル

# 目次

| 連携機能の概要                                                            | 2  |
|--------------------------------------------------------------------|----|
| 連携の要件                                                              | 2  |
| [管理者] パッケージのインストール                                                 | 3  |
| 連携を設定する                                                            | 4  |
| [Salesforce Classic のみ] 連携の設定ページのコンポーネントを Visualforce<br>のページに追加する | 4  |
| [Salesforce Lightning のみ] 連携の設定ページにアクセスする                          | 8  |
| 設定ページでの基本設定                                                        | 10 |
| ユーザー権限によって Salesforce ユーザーに連携へのアクセスを許可する                           | 16 |
| Salesforce のフロセスビルターを使って Asana のフロジェクトおよひタスクを<br>自動で作成する           | 17 |
| プロセスビルダーを使って Asana の (テンプレートに基づく) 新規プロ                             |    |
| ジェクトを作成するには                                                        | 17 |
| プロセスビルダーを使って Asana の新規タスクを作成するには                                   | 20 |
| Salesforce のフローを使用して、Asana のプロジェクトとタスクを自動で作成する                     | 21 |
| 連携を使用する                                                            | 22 |
| 取引成立前フローで「Asana タスク & プロジェクト」コンポーネントを使用する                          | 22 |
| Asana タスクを使ってセールスサポートチームに仕事をリクエストする                                | 22 |
| 既存の Asana タスクやプロジェクトと Salesforce のレコードを接続する                        | 24 |
| Salesforce から直接 Asana の業務をモニタリングし、Asana 上でコミュニケー<br>ションを取る         | 25 |
| Salesforce から直接 Asana タスクのアクションを実行する                               | 26 |
| セールスチームとアフターヤールス / 導入支援チームの引き継ぎを自動化する                              | 29 |
| Asana で Salesforce のデータを参照する                                       | 30 |
| Asana での[Salesforce リッチプレビュー」について                                  | 31 |
| カスタムレイアウトを使って、リッチプレビューで表示するフィールドとその                                |    |
| 順番を設定する                                                            | 31 |
| 追記事項                                                               | 32 |
| Asana のプライバシーモデルおよび、Asana コンポーネントにおいて参照できる                         |    |
| Asana のデータへの影響について                                                 | 32 |
| 連携の通知を受け取るタイミングと方法                                                 | 33 |
| Asana for Salesforce 連携に関連して、Asana の製品チームにフィードバックを                 | 22 |
|                                                                    | 33 |
| Asana のオフジェクトの ID を確認する                                            | 34 |

# 連携機能の概要

概要: セールスチームは、営業サイクルを通じて導入支援チーム (Asana ユーザー) とコラボレー ションする必要があります。Asana for Salesforce なら、Asana を使用する同僚の新しい業務 フェーズをスタートさせ、その進捗状況も把握できます。

Asana for Salesforce 連携によって組織にもたらされる価値:

- 1. セールスチームが営業サイクル全体を通じて、他部門のチームと効率的に連携できるため、 成約スピードが速まります。
- セールスチームからアフターセールス / 導入支援チームの引き継ぎが自動化されることで、
   手作業が軽減され、重要な情報が抜け落ちることを防ぎます。

セールスチームと支援チームのコラボレーションを実現

Asana for Salesforce によって、セールスチームは営業サイクル全体を通じて他チームのメンバーと容易にコラボレーションできます。

- セールスチームが Salesforce から直接 (Asana のタスク経由で) セールスサポートチームに仕事をリクエストできます。
- セールスチームが Salesforce の特定の「商談」などといった背景情報を踏まえて関連の Asana タスクの進捗を追跡できます。
- Salesforce の強力なプロセスビルダーやフローを使って Asana のあらゆる仕事リクエスト を自動化します。

セールスチームおよびアフターセールス / 導入支援チームの引き継ぎを自動 化

成約後は、Asana for Salesforce を使用し、セールスチームとアフターセールスチーム間の引き継ぎを自動化することによってプロセスを合理化できます。

- セールスチームとアフターセールスチーム間の引き継ぎを自動化および合理化すれば、手 作業が減り、成約後すぐに導入作業をスタートできます。Asanaのネイティブオートメーショ ンルール、または Salesforceのプロセスビルダーやフローを活用し、独自のカスタム引き 継ぎプロセスを作成できます。
- セールスチームは、販売後の導入作業の進捗状況を Salesforce のコンテキスト内で確認 できます。

### 連携の要件

- Asana の要件: Business または Enterprise プランをご利用になっていること
- Salesforce の要件
  - 連携は Lightning 向けに最適化されていますが、Salesforce Classic にも対応しています。Classic と Lightning では、設定 / 構成のステップが異なる場合がありますのでご注意ください。
  - 対応エディション: Enterprise、Unlimited

# [管理者] パッケージのインストール

インストール要件

- Salesforce: 管理者権限が必要です。この権限がない場合は、所属する会社の Salesforce 管理者にご連絡ください。
- Asana: Asana のアカウントが必要です (特別な権限は不要です)。

パッケージのインストールを開始する

 Salesforce の「AppExchange」で、「Asana for Salesforce」を見つけ、「今すぐ入手」を クリックします。

| satesforce appexchange                                                                                       | Q Search AppExchange                                                                                              |                                                                                                    |                  |                                                                                          |                                                                                                   | Log In 🚝                                                                                                  |  |
|----------------------------------------------------------------------------------------------------|----------------------------------------------------------------------------------------------------|----------------------------------------------------------------------------------------------------|------------------|------------------------------------------------------------------------------------------|---------------------------------------------------------------------------------------------------|----------------------------------------------------------------------------------------------------|--|
| Home Recommended for You                                                                                     | Solutions by Type Product Collecti                                                                                | ons Industry Collections                                                                                                 | Consultants      | 🍰 Ohana                                                                                  |                                                                                                   |                                                                                                    |  |
| ALL APPS<br>Asana for Salesforce                                                                             |                                                                                                    |                                                                                                    |                  |                                                                                          |                                                                                                   | By Asana                                                                                                  |  |
| 👶 asana                                                                                                    | <u> </u>                                                                                                    |                                                                                                    | St<br>Dis        | arting at \$24.99<br>scounts available for                                               | OUSD per user per                                                                                 | month 🛛 Get It Now                                                                                        |  |
|                                                                                                    |                                                                                                    |                                                                                                    |                  |                                                                                          | LISTED ON                                                                                         | LATEST RELEASE<br>10/7/2019                                                                               |  |
|                                                                                                    |                                                                                                    |                                                                                                    | St<br>You<br>Sal | reamline team c<br>ur favorite work mar<br>lesforce allows you t<br>ums so you can deliv | ollaboration throug<br>nagement and CRM too<br>to drive seamless collab<br>rer amazing customer e | thout the sales cycle<br>Is together at last. Asana for<br>oration between sales and other<br>operiences. |  |
| Streamline                                                                                                   | team collaboration<br>the sales cycle                                                                             | throughout                                                                                                    |                  |                                                                                          |                                                                                                   |                                                                                                    |  |
| Break down silos                                                                                             | Boost project visibility                                                                                          | Kick off work on time                                                                                                    |                  |                                                                                          |                                                                                                   |                                                                                                    |  |
| Drive greater team alignment by<br>connecting the relevant work<br>happening across Salesforce<br>and Asana. | Know where every piece of<br>work stands so you can get<br>ahead of bottlenecks and keep<br>deals moving forward. | Auto-generate projects and<br>custom project templates to<br>move customers through the<br>funnel as they reach key stag | use<br>9<br>Jes. |                                                                                          |                                                                                                   |                                                                                                    |  |
| <                                                                                                    | 1 of 8 : Asana for Salesforce                                                                                     |                                                                                                    |                  |                                                                                          |                                                                                                   |                                                                                                    |  |
|                                                                                                    |                                                                                                    | Overview Revi                                                                                                    | ews              |                                                                                          |                                                                                                   |                                                                                                    |  |

ユーザー権限 / セキュリティレベルを設定する

- 「今すぐ入手」をクリックすると、パッケージ / アプリのページにアクセスできるメンバーについての選択肢が表示されます。これらのページには、連携の設定に関する詳細が記載されています。
- この際、「管理者のみのインストール」または「特定のプロファイルのインストール」のいずれ かを選択することを推奨します。アフターセールスの各部門のマネージャーに設定ページの アクセス権を与えられる「特定のプロファイルのインストール」は、各マネージャーがセールス チームからの引き継ぎの自動化を設定できるため、おすすめです。

| 2                                               | 2                                                       |                                                                     |                                                     |
|-------------------------------------------------|---------------------------------------------------------|---------------------------------------------------------------------|-----------------------------------------------------|
| O Install for                                   | Admins Only                                             | Install for All Users                                               | Install for Specific Profiles                       |
|                                                 |                                                         |                                                                     | Install                                             |
| App Name                                        | Publisher                                               | Version Name                                                        | Version Number                                      |
| Asana for Salesforce                            | Asana                                                   | Autumn 2019                                                         | 1.3                                                 |
| Description                                     |                                                         |                                                                     |                                                     |
| Your favorite work man<br>collaboration between | agement and CRM tools to<br>sales and other teams so ye | gether at last. Asana for Salesfo<br>ou can deliver amazing custome | rce allows you to drive seamless<br>er experiences. |
| Additional Details                              | View Components                                         |                                                                     |                                                     |

なお、インストールプロセスには数分かかる場合があるため、インストール中、動作していないように見えてもご安心ください。

# 連携を設定する

[Salesforce Classic のみ] 連携の設定ページのコンポーネントを Visualforce のページに追加する

• Salesforce Lightning をご使用の場合は、このセクションをスキップしてください 概要: Salesforce Classic で連携を設定するには、まず Asana 連携の「設定ページ」コンポーネ ントを Visualforce のページに追加する必要があります。Visualforce のホームページのページレ イアウトに追加することを推奨しますが、どのページレイアウトにも追加できます。

設定ページコンポーネントを Salesforce Classic に追加する手順 (ホームページの例)

オプション A: Asana 連携ページの新しいタブを作成する

- 1. Classic の「設定」ページに移動します
- 2. 左上の検索バーで、「タブ」を検索します
- 3. 「作成」> 「タブ」をクリックします
- 4. 「Visualforce タブ」のセクションで、「新規」をクリックします

| Quick Find / Search 0 Q                                                                                                    | Custor                                 | m Tabs                                                                                             |                                                                                                    |                                                                                |                                                                                                    |                                              | Help for this Page 🥹                                                                        |
|----------------------------------------------------------------------------------------------------|----------------------------------------|----------------------------------------------------------------------------------------------------|----------------------------------------------------------------------------------------------------|--------------------------------------------------------------------------------|----------------------------------------------------------------------------------------------------|----------------------------------------------|---------------------------------------------------------------------------------------------|
| Expand All   Collapse All                                                                                                    | You can cre<br>Custom Obj<br>Component | ate new custom tabs to extend<br>ect tabs look and behave like t<br>tabs allow you to add Lightnin | Salesforce functionality or to build<br>he standard tabs provided with Sal<br>g components to the navigation me | new application function<br>esforce. Web tabs allow<br>nu in Lightning Experie | onality.<br>w you to embed external web applications and content within the Salesfo<br>ance and the mobile app. Lightning Page tabs allow you to add Lightning | rce window. Visualfo<br>Pages to Lightning I | rrce tabs allow you to embed Visualforce pages. Lightning<br>Experience and the mobile app. |
| Transition Assistant<br>Move to the new, more<br>productive Salesforce.<br>Get Started                                                         | Custom C<br>Action<br>Edit   Del       | Dbject Tabs<br>Label<br>Modules                                                                    | Tab Style                                                                                                    | New What is This?                                                              |                                                                                                    |                                              | Description                                                                                 |
| Salesforce Mobile Quick Start<br>Home                                                                                                    | Web Tabs                               | abs have been defined                                                                              | <u> </u>                                                                                                    | New What Is This?                                                              |                                                                                                    |                                              |                                                                                             |
| Administer Manage Users Manage Apps Manage Apps Company Profile Data Classification Security Controls Damanement                               | Visualford<br>Action<br>Edit   Del     | ce Tabs<br>Label<br>settings                                                                       | Tab Style                                                                                                    | New What is This?                                                              |                                                                                                    |                                              | Description                                                                                 |
|                                                                                                    | Lightning<br>No Lightnin               | Gomponent Tabs                                                                                     | fined                                                                                                    | New What Is This?                                                              |                                                                                                    |                                              |                                                                                             |
| Communication Templates     Translation Workbench                                                                                              | Lightning                              | Page Tabs                                                                                          |                                                                                                    | New What Is This?                                                              |                                                                                                    |                                              |                                                                                             |
| Data Management                                                                                                    | Action                                 | Label                                                                                              | Tab St                                                                                                    | le                                                                             |                                                                                                    | Description                                  |                                                                                             |
| Mobile Administration     Desktop Administration                                                                                               | Edit   Del                             | Asana Settings                                                                                     | <b>*</b>                                                                                                    | Gears                                                                          |                                                                                                    | Asana is for the be                          | ist                                                                                         |
| Outlook Integration and Sync     Gmail Integration and Sync     Email Administration     Google Apps     Analytics     Data.com Administration |                                        |                                                                                                    |                                                                                                    |                                                                                |                                                                                                    |                                              |                                                                                             |
| Build Customize Create Apps Custom Labels Objects Big Objects                                                                                  |                                        |                                                                                                    |                                                                                                    |                                                                                |                                                                                                    |                                              |                                                                                             |

- 5. Visualforce ページの入力欄で、「Asana settings page [settings] (Asana 設定ページ [設定])」を選択します
- 6. タブのラベルに、わかりやすい名前をつけます
- 7. タブのスタイルを選択します

| New Visualforce Tab                            |                                                                         | Help for this Page 🥝 |
|------------------------------------------------|-------------------------------------------------------------------------|----------------------|
| Step 1. Enter the Details                      |                                                                         | Step 1 of 3          |
| Choose the page for this new tab. Fill in othe | r details.                                                              |                      |
| Select an existing page or create a new page   | now.                                                                    |                      |
| Visualforce Page                               | Asana Settings page [settings]                                          |                      |
| Tab Label                                      | Asana Settings tab                                                      |                      |
| Tab Name                                       | Asana_Settings_tab i                                                    |                      |
| Tab Style                                      | <u></u>                                                                 |                      |
| (Optional) Choose a Home Page Custom Lini      | k to show as a splash page the first time your users click on this tab. |                      |
| Splash Page Custom Link                        | None 3                                                                  |                      |
| Enter a short description.                     |                                                                         |                      |
| Description                                    |                                                                         |                      |
|                                                |                                                                         |                      |
|                                                |                                                                         |                      |
|                                                |                                                                         |                      |
|                                                |                                                                         | Next Cancel          |

- 8. 「次へ」をクリックします
- 9. Asana 連携の設定ページが、作成した新しいタブに表示されます

オプション B: Asana 設定コンポーネントを「ホームページ」に追加する

- 1. Classic の「設定」ページに移動します
- 2. 左上の検索バーで、「ホーム」を検索します
- 3. 検索結果の「ホームページのコンポーネント」をクリックします
- 4. 「カスタムコンポーネント」セクションの「新規」CTA をクリックします

| home Q                                                                                                    | Home Page Components                     |                                                   |                                    |  |  |  |  |
|----------------------------------------------------------------------------------------------------|------------------------------------------|---------------------------------------------------|------------------------------------|--|--|--|--|
| This page allows you to create and edit components that may be shown on one or more home page layouts.  Build Standard Components |                                          |                                                   |                                    |  |  |  |  |
| Customize                                                                                                    | Action Name<br>Create New                | Component Type<br>Create New                      | Available In Column<br>Left/Narrow |  |  |  |  |
| Home Page Components                                                                                                    | Recent Items                             | Recent Items                                      | Left/Narrow                        |  |  |  |  |
| Home Page Layouts<br>Custom Links                                                                                                 | Edit Messages & Alerts Edit Custom Links | Note<br>Links                                     | Left/Narrow<br>Left/Narrow         |  |  |  |  |
|                                                                                                    | Dashboard Snapshot                       | Dashboard                                         | RightWide                          |  |  |  |  |
|                                                                                                    | Calendar                                 | Items to Approve<br>Calendar                      | RightWide                          |  |  |  |  |
|                                                                                                    | Tasks                                    | Tasks                                             | RightWide                          |  |  |  |  |
|                                                                                                    | Custom Components                        | New                                               |                                    |  |  |  |  |
|                                                                                                    | Action Name Type                         | Created By<br>Vitaliv Malvebey, 9/6/2019 6-54 AM  | Modified By                        |  |  |  |  |
|                                                                                                    |                                          | a <u>vitaliy ivialiyanov</u> , 9/0/2019 0.04 Alvi | Then y menyanor, and 215 0.04 AM   |  |  |  |  |

- 5.「カスタムコンポーネントを理解する」が表示されたら、「次へ」をクリックします
- 6. コンポーネントの作成プロセスを開始します。コンポーネントに名前をつけてください。推奨の 名前は「Asana の設定」です。次に「種別」で「Visualforce エリア」を選択します (下のスク リーンショットを参照)。

#### New Custom Components

Help for this Page 📀

Links and image home page components can only be added to the narrow column of the layout. HTML Area and Visualforce Area component types can be added to either the narrow column or the wide column.

| Step 1. New Custom Comp | onents                                                            | Step 1 of 2 |
|-------------------------|-------------------------------------------------------------------|-------------|
|                         |                                                                   | Next Cancel |
| Name<br>Type            | Asana Settings<br>Links<br>Image<br>HTML Area<br>Visualforce Area |             |
|                         |                                                                   | Next Cancel |

- 7. ステップ2 で、次のように入力してください(下のスクリーンショットを参照)。
  - コンポーネントの位置:広い(右)列
  - Visualforce ページ: Asana Settings page [settings] (Asana 設定ページ [設定])
  - 高さ (ピクセル単位): 800
  - スクロールバーを表示: チェックを入れる
  - ラベルを表示: チェックを入れる

#### New Custom Components

Help for this Page 📀

| Step 2. New Custom Components |                                                                                 |          |      |        |
|-------------------------------|---------------------------------------------------------------------------------|----------|------|--------|
|                               |                                                                                 | Previous | Save | Cancel |
| Component Position            | Wide (Right) Column     Narrow (Left) Column     Asana Settings page [settings] |          |      |        |
| Show scrollbars               | 800                                                                             |          |      |        |
| Show label                    |                                                                                 |          |      |        |
|                               |                                                                                 | Previous | Save | Cancel |

- 8. 「保存」をクリックします
- 9. これで Asana 連携の設定ページが、ホームページに表示されます (下のスクリーンショット のような画面が表示されます)

Asana Settings

| Salesforce      |                                                                                                    |
|-----------------|----------------------------------------------------------------------------------------------------|
| Log in to Asana |                                                                                                    |
| Log In          |                                                                                                    |
| Sign Up         | <ul> <li>Keep your teams in sync by connecting<br/>work happening in Salesforce and<br/>Asana.</li> </ul>                        |
| Need help?      | Create and view Asana tasks directly<br>from Salesforce and kick off work when<br>your opportunity reaches the correct<br>stage. |

| The Asana for Salesforce app is currently in early access. Please send feedback.                                                                                                    | Linked Asana<br>Account                                                |
|----------------------------------------------------------------------------------------------------|------------------------------------------------------------------------|
| Get Started                                                                                                    | marcbaselga@as<br>Log Out                                              |
| Link your Asana account<br>Sign in to Asana to connect Salesforce to your Asana account.                                                                                                    | Quick Links<br>How to connect Asana<br>and Salesforce<br>Go to Asana   |
| 2 Add Asana Component to your opportunity record pages Add Component to your record pages using the Lightning App Builder. Learn more                                                                      | Advanced Settings<br>Organization /<br>Workspace<br>Testin' Enterprise |
| 3 Set up automatic project creation (optional)<br>Kick off a new project in Asana based on the stage of an opportunity and<br>create custom templates in Asana to automate project creation. Learn<br>more |                                                                        |
| App Settings                                                                                                    |                                                                        |
| S Automatic Project Creation                                                                                                    |                                                                        |

## [Salesforce Lightning のみ] 連携の設定ページにアクセスする

• Salesforce Classic をご使用の場合は、このセクションをスキップしてください

設定ページにアクセスするには

- 1. アプリケーションランチャー (左上) をクリックします
- 2. Asana アプリを検索し、クリックします。これによって自動的に設定ページに移動します (下のスクリーンショットのような画面が表示されます)

| Asana Settings |                                                                                                    |
|----------------|----------------------------------------------------------------------------------------------------|
|                | <ul> <li>Reep your teams in sync by connecting work happening in Salesforce and Asana.</li> <li>Create and view Asana tasks directly from Salesforce and kick off work when your opportunity reaches the correct stage.</li> </ul> |

| •         |                                                                                            | All 👻 🔍 Search Salesforce                                                                           |               | * 🖬 ? 🌣 🐥 🐻                                 |
|-----------|--------------------------------------------------------------------------------------------|----------------------------------------------------------------------------------------------------|---------------|---------------------------------------------|
| Asana     | Asana Settings Opportunities 🗸                                                             |                                                                                                    |               | /                                           |
| 🛃 Asana S | ettings                                                                                    | Chine Driven CHILES WELL WING MILLE DRIVEN                                                          |               | //////////////////////////////////////      |
|           |                                                                                            |                                                                                                    |               |                                             |
| 4         | The Asana for Salesforce app is currently in early a                                       | ccess. Please send feedback.                                                                        |               | Linked Asana Account                        |
|           |                                                                                            |                                                                                                    |               | marcbaselga@asana.com<br>Log Out            |
|           | Get Started                                                                                |                                                                                                    |               | Quick Links                                 |
|           | V Link your Asana account                                                                  |                                                                                                    |               | How to connect Asana and Salesforce         |
|           | Sign in to Asana to connect Salesforce to your Asar                                        | a account.                                                                                          |               | Go to Asana                                 |
|           | $\sim$                                                                                     |                                                                                                    |               | Advanced Settings                           |
|           | 2 Add Asana Component to your opportu<br>For the best experience, admins should add an Asa | nity record pages<br>ina Component to your record pages using the Lightning App Builder. Learn more | Add Component | Organization / Workspace Testin' Enterprise |
|           |                                                                                            |                                                                                                    |               |                                             |
|           | 3 Set up automatic project creation (option                                                | onal)                                                                                               | Set Up        |                                             |
|           | Kick off a new project in Asana based on the stage<br>creation. Learn more                 | of an opportunity and create custom templates in Asana to automate project                          |               |                                             |
|           |                                                                                            |                                                                                                    |               |                                             |
|           | App Settings                                                                               |                                                                                                    |               |                                             |
|           | S Automatic Project Creation                                                               |                                                                                                    |               |                                             |
|           |                                                                                            |                                                                                                    |               |                                             |
|           |                                                                                            | Automate your workflows                                                                             |               |                                             |
|           |                                                                                            | Automatically kick off a new project in Asana<br>when your opportunity reaches a certain stage.     |               |                                             |
|           |                                                                                            | Set Up                                                                                              |               |                                             |
|           |                                                                                            |                                                                                                    |               |                                             |
|           |                                                                                            |                                                                                                    |               |                                             |

### 設定ページでの基本設定

この時点で、連携の設定ページにアクセスできるはずです (上のスクリーンショットを参照)。設定 ページにはログイン画面が表示されるか、すでにログインしている場合は 3 ステップの 「Get Started Guide (スタートガイド)」が表示されます。

ステップ 1: サインインして、Asana のワークスペースを選択する

- 1. ログインをクリックし、Asana の認証情報を入力します。Salesforce に再度ログインすることを求められる場合があります。
- 2. ログインしたら、3 ステップの「Get Started Guide (スタートガイド)」が表示されます
- 設定ページの右側の中段に、「高度な設定」セクションがあります。鉛筆のアイコンをクリック し、ドロップダウンメニューで適切な Asana のワークスペースを選択してください。連携を使 用するには、必ず Business プランまたは Enterprise プランのワークスペースを選択する 必要があります。

| 🔊 Asana Settings                                                                                                    |               |                                                                                               |
|----------------------------------------------------------------------------------------------------|---------------|-----------------------------------------------------------------------------------------------|
| The Asana for Salesforce app is currently in early access. Please send feedback.                                                                                                    |               | Linked Asana Account<br>marcbaselga@asana.com Log Out<br>Quick Links How to connect Asana and |
| Sign in to Asana to connect Salesforce to your Asana account.                                                                                                    |               | Salesforce<br>Go to Asana                                                                     |
| 2 Add Asana Component to your opportunity record pages<br>For the best experience, admins should add an Asana Component to your record pages using the<br>Lightning App Builder. Learn more             | Add Component | Advanced Settings<br>Organization / Workspace<br>Testin' Enterprise                           |
| 3 Set up automatic project creation (optional)<br>Kick off a new project in Asana based on the stage of an opportunity and create custom templates in Asana to<br>automate project creation. Learn more | Set Up        |                                                                                               |

Asana のデータがドメインから移動することはありません

ステップ 2: Asana のコンポーネントを商談などのレコードページに追加する

概要: Asana for Salesforce のコンポーネント (タスクとプロジェクトビュー) は、カスタムオブジェ クトを含むすべてのオブジェクトのレコードページに追加できます。 Asana for Salesforce のコン ポーネント / Visualforce ページは、レコードページ以外では使用できません。

| ✓ Asana                                    |                                    |                         |                     |                      |              |
|--------------------------------------------|------------------------------------|-------------------------|---------------------|----------------------|--------------|
| Asana tasks about this opp                 | ortunity (3)                       |                         |                     | Create Ne            | w Task 🔻     |
| Name                                       | Project                            | Status                  | Due Date ↓          | Assigned To          |              |
| Send assets to ACME legal team             | Acme - 1250 Widgets CS I           | Incomplete              | 2/22/19             | 🌖 Sally Sanders      | on           |
| Provide details on security certifications | Acme - 1250 Widgets CS I           | Incomplete              | 2/20/19             | Jonathan Sw          | ift          |
| Schedule integration demo                  | Acme Widgets Pre-Sales Re          | ✓ Completed             | 2/16/19             | Jonathan Sw          | ift          |
| Asana projects about this o<br>Name ↓      | pportunity (1)<br>Project Status   | Task Pro                | gress               | Cor<br>Project Owner | nect Project |
| Acme - 1250 Widgets CS Implemental         | tion • On Track                    |                         | 78%                 | Mary Poppins         | •            |
| asana 🗧                                    | The Asana for Salesforce app is cu | irrently in early acces | s. Please send feed | back.                | tột -        |

#### **Classic** の手順

以下は、Asana の Visualforce ページコンポーネントをカスタムオブジェクトを含むオブジェクトの レコードページレイアウトに追加する際の手順です。この手順は、Asana の Visualforce ページを 「商談」ページに追加する場合を想定しています。

- 1. 「設定」を開きます
- 2. 「ビルド」をクリックします
- 3. 「カスタマイズ > 商談 > ページレイアウト」の順にクリックします
- 4. 追加するレイアウトを選択します
- 5. 「商談ページレイアウト」ボックスの左側のサイドバーで、「Visualforce ページ」までスクロー ルします (スクリーンショットを参照)
- 6. 「Visualforce ページ」を選択します
- 7. 「asna\_opportuity」をグリーンのボックスの任意の場所へドラッグ&ドロップします
- 8. プロパティを選択します (右上隅のアイコン)
- 9. 「高さ (ピクセル単位)」を 800 に変更します
- 10.「商談ページレイアウト」ボックス上部の「保存」を押します

| Asana widget |                                              |   |
|--------------|----------------------------------------------|---|
|              | ④ Asana Taaks & Projects Widget (Scrollbars) | * |

| Visualforce Page Pro   | operties | × |
|------------------------|----------|---|
| Width (in pixels or %) | 100%     |   |
| Height (in pixels)     | 200      |   |
| Show scrollbars        | <u></u>  |   |
| Show label             |          |   |
| 0                      | Cancel   |   |

#### Lightning の手順

以下は、Asana のコンポーネントをカスタムオブジェクトを含むオブジェクトのレコードページレイア ウトに追加する際の手順です。この手順は、Asana のコンポーネントを「商談」ページに追加する場 合を想定しています。

手順は次のとおりです。

- 1. オブジェクトを選択します。ここでは「商談」を選びます
- 2. ページの右上隅にある歯車の形のボタンをクリックします (スクリーンショットを参照)
- 3. ドロップダウンメニューの「編集ページ」をクリックします

| 19.65 s 65.54 | кв ★ 🕶 🖶 ? 🕸          |           |
|---------------|-----------------------|-----------|
| ople 🗸 Cases  | Setup                 | es 🗸 🖍    |
| ollow New     | Setup for current app | e 🔻       |
|               | Service Setup         |           |
|               | Developer Console     | 1 ( 0 )// |
| Closed        | Edit Page             | nplete    |
|               | Edit Object           |           |

- 4. 左側に「Lightning コンポーネント」というサイドバーが表示されます
- 5. 「カスタム」と「カスタム 管理」まで下へスクロールします
- 「Asana タスク & プロジェクト」を見つけます。管理しているパッケージは「カスタム 管理」、管理していないパッケージは「カスタム」にあります。
- 7. 中央の任意の場所へドラッグ&ドロップします
- 8. ウィジェットを追加できるエリアはグリーンで表示されます
- 9. ページの上部または最下部に追加することをおすすめします
- 10.「保存」を押すと、変更を「有効化」する許可を求められます (スクリーンショットを参照)
- 11.「有効化」を押すと、「有効化」ページが表示されます
- 12.「組織のデフォルトとして割り当て」を押します (スクリーンショットを参照)
- 13.「デスクトップ」を選択します
- 14.「保存」をクリックします

(オプション) ステップ 3: プロジェクトの自動作成をセットアップする

概要: このステップでは、Salesforce の商談のステージに基づき、Asana でカスタムテンプレート を使用して新規プロジェクトを作成する自動化ルールをセットアップします。この自動化ルールは、 セールスチームとアフターセールス / 導入支援チームの引き継ぎを合理化し、手作業を減らして重 要な情報の抜けを防ぐために理想的な機能です。

- 設定ページで設定できる自動化ルールは1つのみです。追加で自動化ルールを設定する場合は、プロセスビルダーを使用してください。
- カスタムテンプレートがなく、カスタムテンプレートについて詳しく知りたい場合はガイド記事を ご覧ください。
- プロジェクトではなくタスクを作成する場合は、こちらの手順に従い、プロセスビルダーを使用 して Salesforce のレコードが変更されると自動で Asana のタスクが作成されるルールを 設定できます。
- その他の Salesforce のオブジェクト (例:取引先、ケース、カスタムオブジェクトなど)のト リガーに基づき Asana のプロジェクトを作成するには、プロセスビルダーを使ったこちらの 手順をご確認ください。

ステップ:

1. 「設定」をクリックすると「Edit Automatic Project Creation (プロジェクトの自動生成を編 集)」モーダルが開きます。

| Edit Automatic Project Creatio                                             | n      |
|----------------------------------------------------------------------------|--------|
| ,                                                                          |        |
|                                                                            |        |
| When a Salesforce opportunity is:                                          |        |
| * Stage                                                                    |        |
| Select an Option                                                           | •      |
|                                                                            |        |
| 👶 create a new Asana project in:                                           |        |
| * Asana Team                                                               |        |
|                                                                            |        |
| Search Asana teams                                                         | Q      |
| Search Asana teams                                                         | Q      |
| Search Asana teams using a custom Asana template:                          | Q      |
| Search Asana teams   using a custom Asana template:  Asana Custom Template | Q      |
| Search Asana teams                                                         | م<br>م |
| Search Asana teams                                                         | Q<br>Q |
| Search Asana teams                                                         | Q<br>Q |

- 3. 自動化ルールで作成された新しい Asana プロジェクトを追加する Asana のチームを選択 します。
- 4. このルールのトリガー条件 (例: 商談のステージが「成約」に到達) によって作成される新規 プロジェクトに使用する Asana のカスタムテンプレートを選択します。
  - a. カスタムテンプレートを使用したことがない場合は、<u>こちら</u>で作成方法を確認できま す。
- この自動化ルールで作成された Asana の新規プロジェクトには自動で名前がつけられます。プロジェクト名は、次のように設定されます: 商談名 (例: Acme Co) + Asana テンプレート名 (例: 導入計画)。この結果、新規 Asana プロジェクトの名前は「Acme Co 導入計画」となります。
- 6. この自動化ルールを使って作成された新規プロジェクトの最上部のタスクには、プロジェクト のトリガーである商談の詳細が記載されています(下のスクリーンショットを参照)。

| Add Task 🗸                                                 |          | Priority | $\stackrel{\circ}{\frown}$ | 19 | ✓ Mark Complete 🕆 🖉 🗠 ···· ×                                                             |
|------------------------------------------------------------|----------|----------|----------------------------|----|------------------------------------------------------------------------------------------|
| Salesforce Opportunity] Acme - 1250 Widgets                |          |          |                            |    | [Salesforce Opportunity] Acme - 1250                                                     |
| Create user journey and interaction flows                  | Tomorrow | High     | 1                          |    | Widgets                                                                                  |
| Design interior page templates                             | Thursday | High     | 3                          |    |                                                                                          |
| Create hi-fidelity designs in Sketch                       | Thursday | High     |                            |    | (A) Unassigned (D) Due Date                                                              |
| Legal                                                      |          |          |                            |    | Priority —                                                                               |
| Sketch some ideas on paper                                 | Jul 28   | High     |                            |    |                                                                                          |
| Create user journey and interaction flows                  | Tomorrow | High     |                            |    |                                                                                          |
| Create hi-fidelity designs in Sketch                       | Thursday | High     |                            |    | Come - 1250 Widnets Arme Post-Sales                                                      |
| Design interior page templates                             | Thursday | High     |                            |    |                                                                                          |
| Meet with web dev team to discuss spec                     |          | High     |                            |    | Shiloh Salesforcian created task. 1 hour ago                                             |
| Sketch some ideas on paper                                 | Jul 28   | High     |                            |    | Shiloh Salesforcian 1 hour ago                                                           |
| Ads                                                        |          |          |                            |    | Connected the Acme - 1250 Widgets Acme Post-Sales project<br>to a Salesforce opportunity |
| Sketch some ideas on paper                                 | Jul 24   | High     |                            |    | Asana for Salesforce                                                                     |
| Create user journey and interaction flows                  | Jul 30   | High     |                            |    | Acme - 1250 Widgets                                                                      |
| Create hi-fidelity designs in Sketch                       | Aug 2    | High     |                            |    | Account Name: Acme                                                                       |
| <ul> <li>Meet with web dev team to discuss spec</li> </ul> | Aug 1    | High     | 1                          |    | Probability: 70%                                                                         |
| <ul> <li>Design interior page templates</li> </ul>         |          | High     |                            |    | Amount: \$105,000.00<br>Close Date: 3/5/2019                                             |
| Create hi-fidelity designs in Sketch                       |          | High     |                            |    | Budget Confirmed: Yes<br>See More                                                        |
| Sketch some ideas on paper                                 | Jul 24   | High     |                            |    | April 2, 2019 11:02:46 AM PST                                                            |
| Create user journey and interaction flows                  | Jul 30   | High     |                            |    |                                                                                          |
| Create hi-fidelity designs in Sketch                       | Aug 2    | High     |                            |    | Write a comment                                                                          |
| ✓ Meet with web dev team to discuss spec                   | Aug 1    | High     | 1                          |    |                                                                                          |
| Design interior page templates                             |          | High     |                            |    | Followers 🔋 🕜 🕂 📮 Following                                                              |

重要: この自動化ルールで作成された Asana の新規プロジェクトはすべて、プロジェクト作成のトリ ガーである Salesforce の商談に関連した Asana ウィジェットプロジェクトのセクションに自動的に 追加されます。

| Name                                       | Project                          | Status      | Due Date ↓ | Assigned To       |
|--------------------------------------------|----------------------------------|-------------|------------|-------------------|
| Send assets to ACME legal team             | Acme - 1250 Widgets CS I         | Incomplete  | 2/22/19    | 🜖 Sally Sanderson |
| Provide details on security certifications | Acme - 1250 Widgets CS I         | Incomplete  | 2/20/19    | Jonathan Swift    |
| Schedule integration demo                  | Acme Widgets Pre-Sales Re        | ✓ Completed | 2/16/19    | Jonathan Swift    |
| Asana projects about this o                | pportunity (1)                   |             |            | Connect Pro       |
| Asana projects about this o<br>Name ↓      | pportunity (1)<br>Project Status | Task Pro    | ogress     | Connect Pro       |

---

# ユーザー権限によって Salesforce ユーザーに連携へのアクセスを許可する

ユーザーに設定ページへのアクセスを許可する

デフォルトでは、連携の設定ページにアクセスできるのは Salesforce の管理者のみです。 しかし、自動化ルールの設定を行う管理者以外のユーザーにもアクセス権限を与えることができま す。ユーザーにシステム管理者プロファイルを割り当てることなく、設定ページへのアクセスを許可す る場合、既存の標準プロファイルのクローンプロファイルを作成し、その権限を使って Asana の連 携設定ページを使用できるようにします。

- 1. 「設定」を開きます
- 2. クイック検索ボックスに、「プロファイル」と入力するか、「ユーザ > プロファイル」へ移動しま す
- 3. 右画面の表で、クローンプロファイルを作成するプロファイルを選択します
- 4. 「コピー」をクリックします
- 5. 新しいプロファイル名 (例:「Asana for Salesforce 管理者」) を入力して「保存」を押しま す
- 6.「編集」を押します
- 7. 「カスタムアプリケーション設定」セクションで、Asana と AsanaClassic のチェックボックス にチェックが入っていることを確認します
- 8. 「カスタムタブの設定」セクションで、「Asana の設定」が「デフォルトで表示」になっていること を確認します

- 「Custom Object Permissions (カスタムオブジェクト権限)」セクションで、
   「Asana」で始まるすべての行について、自社のセキュリティ方針に沿ってチェックボックスを 選択します
- 10.「Platform Event Permissions (プラットフォームイベント権限)」セクションで、Asana のプ ラットフォームイベントに対する参照権限と作成権限を付与します
- 11.「保存」をクリックします

ユーザーに「Asana タスク & プロジェクト」コンポーネントへのアクセスを許可 する

「Asana タスク& プロジェクト」コンポーネントによって、セールスチームは、法務、

セキュリティ、運営、セールスエンジニアリングなど複数のセールスサポートチームに Salesforce から直接 Asana のタスクを割り当て、特定の商談など、Salesforce の文脈の中でそれらのタスク の進捗を追跡できます。セールス担当者をはじめとするユーザーにアクセス権を与える手順は次の とおりです。

- 1. 「設定」を開きます
- 2. クイック検索ボックスで、「権限セット」を検索します
- 3. (ウィジェットページの使用に関連して)「Asana ユーザ」を見つけます
- 4. 該当の権限セットをクリックします
- 5.「割り当ての管理」をクリックします
- 6. この権限セットを割り当てるユーザーを検索します
- 7. 対象のユーザーのチェックボックスにチェックを入れます
- 8. 「割り当てを追加」をクリックします

---

## Salesforce のプロセスビルダーを使って Asana のプロジェクトおよ びタスクを自動で作成する

プロセスビルダーを使って Asana の (テンプレートに基づく) 新規プロジェクト を作成するには

概要: 「ステップ 3: プロジェクトの自動作成をセットアップする」の自動化ルールでは不十分な場合、Salesforceのプロセスビルダーを使って、Asanaのカスタムテンプレートに基づく Asanaの 新規プロジェクトを作成できます。プロセスビルダーを使用すると複数の自動化ルールを柔軟に作成でき、標準オブジェクトとカスタムオブジェクト全般にわたる多様なトリガーセットを使用できます。

Asana の新規プロジェクトを作成するプロセスビルダーのプロセスの設定手順

1. 「設定」を開きます

- 2. 左側のサイドバーで「プロセスの自動化」から「プロセスビルダー」を選択します
- 3. 右側の「新規」をクリックします
- プロセス名を入力し、「プロセスを開始するタイミング」で「レコードが変更されたとき」を選択して、「Save (保存)」をクリックします
- 5. 「+ オブジェクトを追加」をクリックし、プロセスを開始 / トリガーするために使用するオブジェ クトを選択します
- 6.「+ 条件を追加」をクリックします。このステップでは、Asana の新規プロジェクトの作成をトリ ガーする基準を定義します。たとえば、「商談ステージが成約になったとき」といった条件を設 定します。
- 7. 「+ アクションを追加」をクリックします。ここでは、条件が True になると実行されるアクショ ンを選択します
  - a.「アクション種別」で「Apex」を選択します
  - b. 「アクション名」にそのアクションに使用する名前を入力します。できるだけ具体的な 名前を選ぶことをおすすめします。
  - c. Apex クラスで、「Asana のカスタムプロジェクトを作成」と入力します。
    - i. テンプレート、チーム、sObject ID の 3 つの必須フィールドが表示されます
    - ii. テンプレートのフィールドには、複製する Asana のテンプレート ID を入力し ます
      - 1. Asana でテンプレート ID を確認する手順
    - iii. チームのフィールドには、このプロジェクトが所属する Asana のチームの ID を入力します
      - 1. <u>Asana でチーム ID を確認する手順</u>
    - iv. sObject ID タイプには、Field Reference (フィールドリファレンス) を入力 します
      - 1. 値のフィールドには、商談 ID を入力します。このステップにより、プロセスビルダーのアクションが Salesforce オブジェクトに紐づけられます。
    - v. [オプション] 独自のプロジェクト命名ルールを作成する場合は、次の手順を 行います。
      - 1. 「+ 列を追加」をクリックします
      - 2. 「find a variable (変数を見つける)」で「プロジェクト名」を選択しま す
      - ・推奨の式 (Formula)、文字列 (String)、またはフィールドリファレン
         、ス (Field Reference) に基づきプロジェクト名を入力します
    - vi. <u>テンプレートの「プロジェクトの日程をスケジュールする」機能</u>を利用する場合 は、3 つの任意フィールドに入力します。「プロジェクトの日程をスケジュール する」の機能が正しく動作するためには、以下の 3 つのフィールドに入力す る必要があります。
      - 1. "[タスクをスケジュール] 開始日? (Is Start Date?)"
        - a. プロジェクトの開始日または終了日のどちらを入力するかを 選択します
      - 2. "[タスクをスケジュール] 日付を設定 (Schedule Date)"
         a. プロジェクトの開始日または終了日を選択します

"[タスクをスケジュール] 週末をスケジュールに含める (On Weekends)"

| Q Search Setup                                   | 0.565 (2795.07.KB) 🛧 🖵 🖶 ? 🌣 🐥 🐻                  |
|--------------------------------------------------|---------------------------------------------------|
| Setup Home Object Manager 🗸                      |                                                   |
| Process Builder - Create lovely project          | ← Back To Setup ? Help                            |
| Expand All Collapse All                          | View All Processes Clone Edit Properties Activate |
| START                                            | Select and Define Action                          |
| 0 Percenturity                                   | Action Type*                                      |
|                                                  | Apex •                                            |
|                                                  | Action Name * 🕐                                   |
|                                                  | Create a Project                                  |
| Closed/Won                                       | Apex Class*                                       |
| FALSE                                            | Create a Custom Asana Project                     |
|                                                  | Set Apex Variables                                |
|                                                  | Field* Type* Value*                               |
|                                                  | Template String • 1131837153096211                |
| + Add Criteria TRUE -> IMMEDIATE ACTIONS -> STOP | Team String                                       |
| + Add Action                                     | sObject Id Field Reference [Opportunity].Id Q     |
| FALSE<br>STOP                                    |                                                   |

a. タスクのスケジュールに週末を含めるかどうかを選択します。 vii. 次のような画面になります。

viii. 「保存」をクリックします

- 8. 設定が終わると、スクリーンショット 3 のような画面になります。
- 今後、このページを見たときに、このプロセスビルダーの目的を理解できるような、 人が読みとれる形式の名前を使用することが重要です。
- 10.「有効化」をクリックして、新しいプロセスビルダーの作成を確定します。
- 11. 完了です

その他の重要な注意事項

- プロセスビルダーによって作成された Asana の新規プロジェクトは、自動的に名前がつけられます。プロジェクト名は、次の命名ルールに従って設定されます: 商談名 (例: Acme Co) + Asana テンプレート名 (例: 実装計画)。つまり、新規プロジェクト名は「Acme Co 実装計画」となります。
- プロセスビルダーによって作成された新規プロジェクトの最上部のタスクには、新規プロジェクトのトリガーである商談の詳細が記載されています。
- プロセスビルダーによって作成された Asana の新規プロジェクトはすべて、プロジェクトの作成のトリガーである Salesforce の商談に関連した Asana ウィジェットプロジェクトのセクションに自動的に追加されます。

プロセスビルダーを使って Asana の新規タスクを作成するには

概要: プロジェクトの作成がチームのユースケースには規模が大きくて適さない場合は、プロセスビ ルダーの基準を満たしたときに Asana の新規タスクを作成することもできます。プロセスビルダーを 使用することで、複数の自動化ルールを作成でき、標準オブジェクトとカスタムオブジェクト両方にわたる多様なトリガーセットを使用できます。

プロセスビルダーで Asana のタスクを新規作成するプロセスを設定する手順

- 1. 「設定」を開きます
- 2. 左側のサイドバーで「プロセスの自動化」から「プロセスビルダー」を選択します
- 3. 右側の「新規」をクリックします
- プロセス名を入力し、「プロセスを開始するタイミング」で「レコードが変更されたとき」を選択して、「Save (保存)」をクリックします
- 5. 「+ オブジェクトを追加」をクリックし、プロセスを開始 / トリガーするために使用するオブジェ クトを選択します
- 6.「+条件を追加」をクリックします。このステップでは、Asanaの新規タスクの作成をトリガー する基準を定義します。たとえば、「新規アカウントが作成されたとき」といった条件を設定し ます。
- 7. 「+ アクションを追加」をクリックします。ここでは、条件が True になると実行されるアクショ ンを選択します
  - a. 「アクション種別」で「Apex」を選択します
  - b.「アクション名」にそのアクションに使用する名前を入力します。できるだけ具体的な 名前を選ぶことをおすすめします。
  - c. Apex クラスで、「Asana のカスタムタスクを作成」と入力します。
    - i. sObject ID と名前の 2 つの必須フィールドが表示されます
    - ii. sObject ID のタイプには、「Field Reference (フィールドリファレンス)」を 選択します
      - 1. 値には「アカウント ID」を設定します。このステップにより、プロセスビ ルダーのアクションが Salesforce オブジェクトに紐づけられます。
    - iii. 「名前」のフィールドには、タスクにつけたい名前を入力します
    - iv. 「+ 行を追加」で、担当者やプロジェクトなどさらにフィールドを追加できます。
    - v. 必須事項: ルールが機能するためには、オプションのフィールドの担当者またはプロジェクトを追加する必要があります (担当者については Asana の ユーザー ID を入力してください)
      - 1. <u>Asana でユーザー ID を確認する方法はこちらの手順をご覧くださ</u> い
    - vi. オプション 新規タスクに sObject の詳細を含むリッチプレビューを追加す る
      - 1. 「+ 行を追加」をクリックし、「リッチプレビュー」を選択して、「True」に 設定します

| C Process Builder - Create Onboarding Task                                                                                                    |                                                                                                    |                    | ← Back To Setup                         | ? Help   |
|----------------------------------------------------------------------------------------------------|----------------------------------------------------------------------------------------------------|--------------------|-----------------------------------------|----------|
| Expand All Collapse All                                                                                                    | [                                                                                                    | View All Processes | Clone Edit Properties                   | Activate |
| (START)                                                                                                    | Select and Define Action                                                                                                    |                    |                                         | 0        |
| Account<br>H when the the theory of the theory of theory of theory of | Action Type * Apex Action Name * Create an Asana Task for Onbot Apex Class * Create a Custom Asana Task Set Apex Variables Field * Sobject Id Name + Add Row | ardi               | Value* erence* [Account].Id  Onboarding | Q        |
|                                                                                                    | Save Cancel                                                                                                    |                    |                                         |          |

# Salesforce のフローを使用して、Asana のプロジェクトとタスクを自動で作成する

フローの設定手順は、プロセスビルダーの設定手順とほぼ変わりません。どちらも同じ Apex アクションを使用し、入力内容も同じです。

手順は次のとおりです。

---

- 1. 「設定」を開きます
- 2.「プロセスの自動化」>「フロー」に移動します
- 3. 「新規フロー」ボタンをクリックし、「自動起動フロー」を作成します
- 4. 「マネージャ」タブで、「新規リソース」を作成し、必要なフローを作成します
- 5. Asana のアクション (プロジェクトまたはタスクを作成する) を使用するには、次の手順を行 います
  - a. アクションの要素をキャンバスにドラッグします
  - b.「種別」で絞り込みます
  - c. 「Apex アクション」を選択します
  - d. 呼び出し可能な方法を選択します (例: カスタムの Asana プロジェクトの作成)
  - e. この後の手順は、プロセスビルダーの設定手順と同じです。詳細は以下を参照してく ださい。
    - i. Asana テンプレートからプロジェクトを作成する: <u>テンプレートから Asana</u> の新規プロジェクトを作成するプロセスビルダーの設定手順
    - ii. Asana のタスクを作成する:<u>Asana の新規タスクを作成するプロセスビル</u> <u>ダーの設定手順</u>

# 連携を使用する

取引成立前フローで「Asana タスク & プロジェクト」コンポーネントを使 用する

| ✓ Asana                                                                     |                                  |                               |            |                                                                                                    |                 |
|-----------------------------------------------------------------------------|----------------------------------|-------------------------------|------------|----------------------------------------------------------------------------------------------------|-----------------|
| Asana tasks about this opp                                                  | ortunity (3)                     |                               |            | Crea                                                                                                    | ate New Task    |
| Name                                                                        | Project                          | Status                        | Due Date ↓ | Assigned To                                                                                                    | D               |
| Send assets to ACME legal team                                              | Acme - 1250 Widgets CS I         | Incomplete                    | 2/22/19    | 🌖 Sally S                                                                                                    | anderson        |
| Provide details on security certifications                                  | Acme - 1250 Widgets CS I         | Incomplete                    | 2/20/19    | Jonath                                                                                                    | an Swift        |
| Schedule integration demo                                                   | Acme Widgets Pre-Sales Re        | (Completed                    | 2/16/10    | Is not here the second second seco | an Cwift        |
| 0                                                                           | Active Wegets the Sules Ne       | <ul> <li>Completed</li> </ul> | 2/10/19    | Jonath                                                                                                    | an swiit        |
| Asana projects about this o                                                 | pportunity (1)                   | • Completed                   | 2/10/19    | Jonath                                                                                                    | Connect Project |
| Asana projects about this o                                                 | pportunity (1)<br>Project Status | Task Pro                      | gress      | Project Owner                                                                                                    | Connect Project |
| Asana projects about this o<br>Jame ↓<br>Acme - 1250 Widgets CS Implemental | pportunity (1)<br>Project Status | Task Pro                      | gress 78%  | Project Owner                                                                                                    | Connect Project |

概要:「Asana タスク & プロジェクト」コンポーネントを使って、セールスチームは、Salesforce から 直接、複数のセールスサポートチーム (法務、セキュリティ、運営、セールスエンジニアリングなど) に Asana のタスクを割り当て、特定の商談など Salesforce の該当の文脈を踏まえてそれらのタ スクの進捗を追跡できます。

Asana タスクを使ってセールスサポートチームに仕事をリクエストする

概要:取引成立前のプロセス中、販売担当者は、さまざまな部門のサポートチームに 1 回限りのリ クエストを送ることが少なくありません。たとえば、見込み客の契約を法務部門にチェックしてもらうと いった作業です。この連携を使用すれば、そうしたリクエストを Asana のタスクを使って担当者に割 り当てることができます。

基本手順

- 1. 「Create New Task (新規タスクを作成)」をクリックすると、モーダルが開きます。
- 2. タスクの詳細を入力します。各タスクには「名前」が必要です。また「担当者」を割り当てるか、 特定の Asana プロジェクトに追加することも必要です。Asana では、「非公開タスク」を作成 することを避けるために、必ずプロジェクトに追加することを推奨しています。

|                                                                                                    | ,,                                |            |            | Create New Task               |
|----------------------------------------------------------------------------------------------------|-----------------------------------|------------|------------|-------------------------------|
| Name                                                                                                    | Project                           | Status     | Due Date ↓ | Assigned To                   |
| end assets to ACME legal team                                                                                                    | Acme - 1250 Widgets CS I          | Incomplete | 2/22/19    | 🌖 Sally Sanderson             |
| rovide details on security certifications                                                                                                    | Acme - 1250 Widgets CS I          | Incomplete | 2/20/19    | Lunassigned                   |
|                                                                                                    |                                   |            |            |                               |
| This opportunity contains tasks you dor                                                                                                    | 't have access to. Learn more     |            |            |                               |
| <ul> <li>This opportunity contains tasks you dor</li> <li>Asana projects about this op</li> <li>Jame 4</li> </ul>                                                | opportunity (1)<br>Project Status | Task Pro   | ogress     | Connect Proje                 |
| <ul> <li>This opportunity contains tasks you dor</li> <li>Asana projects about this op</li> <li>Name ↓</li> <li>Acme - 1250 Widgets CS Implementation</li> </ul> | on On Track                       | Task Pro   | ogress     | Connect Project Project Owner |

| Create New Asana Task                 |    |
|---------------------------------------|----|
| Task Name                             |    |
|                                       |    |
| Assigned To Due Date                  |    |
| Search People in Asana Q              | ▦  |
| Task Description                      |    |
|                                       |    |
| Asana Project                         |    |
| Acme - 1250 Widgets CS Implementation | ×  |
| Attach Files                          |    |
| 🛎 Upload Files or Drop Files          |    |
| Add opportunity details to the task   |    |
|                                       |    |
| 👶 asana Cancel Sav                    | ve |
| Pe / Completed 2/16/19                | -  |

- 3. 「Add Opportunity details to the task (商談の詳細をタスクに追加する)」にチェックを 入れると、タスクが作成された Salesforce のレコードに関する情報が新規タスクに追加さ れます。Asana で Salesforce のデータを参照する方法について詳細は、<u>こちら</u>をご覧くだ さい。
- 4. 記載する情報を入力し終えたら、「保存」をクリックして Asana の新規タスクを作成します。

 作成したタスクは、タスクのセクションに追加され、Salesforceの該当のレコードに紐づけられます。そのレコードにアクセスするたびに、Asana コンポーネントの 「Asana tasks connected to this opportunity (この商談に接続されている Asana タ スク)」セクションに、このタスクが表示されます。

重要: パフォーマンス上の理由から、Salesforce のレコード 1 つに対し、追加できるタスクは 35 件までです

既存の Asana タスクやプロジェクトと Salesforce のレコードを接続する 概要: Asana コンポーネントによって、既存の Asana のタスクやプロジェクトを特定の Salesforce のレコードに紐づけることができます。これは、Asana でスタートした重要な業務を、Salesforce の コンテキストと合わせて Asana で直接追跡し、モニタリングできる便利な方法です。

#### 既存の Asana タスクを接続するには

- 1. 「Create New Task (新規タスクを作成)」ボタンの横にある下向きの矢印をクリックします
- 2. 「Connect Task (タスクを接続)」をクリックします
- 3. オートコンプリート機能を使用してタスクを検索するか、タスクの URL をペーストし、「 Connect Task (タスクを接続)」をクリックします

| ∨ Asana      |                          |             |          |             |          |          |      |
|--------------|--------------------------|-------------|----------|-------------|----------|----------|------|
| 📀 Asana task | s connected to this oppo | rtunity (0) |          |             | Create N | lew Task | •    |
| Name         | Project                  | Status      | Due Date | Assigned To |          | Connect  | task |
|              |                          |             |          |             |          |          |      |

#### 既存の Asana プロジェクトに接続するには

- 1. 「Connect project (プロジェクトを接続)」をクリックします
- オートコンプリート機能を使用して該当のプロジェクトを検索し、「Connect Project (プロ ジェクトを接続)」をクリックします

| ✓ Asana                                    |                                   |                         |                     |                |                 |
|--------------------------------------------|-----------------------------------|-------------------------|---------------------|----------------|-----------------|
| Asana tasks about this opp                 | ortunity (3)                      |                         |                     | Crea           | te New Task 🔻   |
| Name                                       | Project                           | Status                  | Due Date ↓          | Assigned To    |                 |
| Send assets to ACME legal team             | Acme - 1250 Widgets CS I          | Incomplete              | 2/22/19             | 🌖 Sally Sa     | nderson         |
| Provide details on security certifications | Acme - 1250 Widgets CS I          | Incomplete              | 2/20/19             | (2) Jonatha    | in Swift        |
| Schedule integration demo                  | Acme Widgets Pre-Sales Re         | ✓ Completed             | 2/16/19             | (2) Jonatha    | n Swift         |
| Asana projects about this o                | pportunity (1)                    |                         |                     | $\rightarrow$  | Connect Project |
| Name ↓                                     | Project Status                    | Task Pro                | ogress              | Project Owner  |                 |
| Acme - 1250 Widgets CS Implemental         | tion • On Track                   | _                       | 78%                 | 🚯 Mary Poppins | ¥               |
| asana 🗧                                    | The Asana for Salesforce app is c | urrently in early acces | s. Please send feed | back.          | ŵ-              |

Salesforce から直接 Asana の業務をモニタリングし、Asana 上でコミュニ ケーションを取る

概要: セールスチームは、Asana コンポーネントを使って特定の Salesforce のレコードに紐づけ られた継続中の Asana の業務を追跡できます。たとえば、特定の Salesforce のレコードに結び つけられたすべての未完了タスクをモニタリングしたり、それらの期日がいつかを追跡したりできま す。同様に、紐づけられている Asana プロジェクトでの進捗も確認できます。また、Asana タスクで ステータス更新のコメントをする、追加ファイルを添付する、タスクを完了するといったアクションを Salesforce から直接行えます。

#### Salesforce のレコードページから Asana タスクの進捗をモニタリングする

Salesforce のレコードに結びついているすべての Asana タスクは、Asana コンポーネントの「 Asana tasks connected to this opportunity (この商談に接続されている Asana タスク)」セク ションで確認できます。このタスクのセクションには、タスク名、プロジェクト、タスクのステータス、期 日、担当者の 5 つの列があります。これらに関連して次のことができます。

- 1. 列のヘッダーをクリックすると、各列の並べ替えができます。
- Remove from Salesforce record (Salesforce のレコードから削除する)」をクリックすると、その Salesforce のレコードとタスクの接続を外すことができます。タスクが Asana から削除されることはありません。手順は次のとおりです。
  - a. Salesforce のレコードから削除するタスクを見つけ、右端の下向きの矢印ボタンを クリックし、「Remove from... (...から削除)」をクリックします。

| Context task                | ✓ Complet        | 6 | Ma  | rc Baselga              |
|-----------------------------|------------------|---|-----|-------------------------|
| Testing SFDC integration    | ✓ Complet Jul 12 |   | Fra | Remove from Opportunity |
| testing if attachments work | Incomplete       |   | Ur  | Go to Asana             |
|                             |                  |   |     |                         |

3. Asana のアプリで該当のタスクを開くことができます。

- a. Asana で開くタスクを見つけ、右端の下向きの矢印をクリックし、「Go to Asana (Asana へ移動)」をクリックします。
- 4. Salesforce で、Asana タスクの詳細 (添付、コメント、サブタスク、最終更新日など) をほぼ すべて確認できます
  - a. 青で表示されているタスク名をクリックすると、タスクの詳細のモーダルが表示されま す。

Salesforce のレコードページで Asana プロジェクトの進捗をモニタリングする

Salesforce のレコードに結びついているすべての Asana プロジェクトを、Asana コンポーネントの 「Asana projects connected to this opportunity (この商談に接続されている Asana プロ ジェクト)」セクションで確認することができます。このプロジェクトのセクションには、プロジェクト名、プ ロジェクトのステータス、タスクの進捗 (完了済みタスクの数 / タスクの合計数)、プロジェクトオー ナーの 4 つの列があります。これらに関連して次のことができます。

- 1. 列のヘッダーをクリックすると、各列の並べ替えができます。
- Remove from Salesforce record (Salesforce のレコードから削除する)」をクリックすると、その Salesforce のレコードとプロジェクトの接続を外すことができます。プロジェクトが Asana から削除されることはありません。手順は次のとおりです。
  - a. Salesforce のレコードから削除するプロジェクトを見つけ、右端の下向きの矢印ボタ ンをクリックし、「Remove from... (...から削除)」をクリックします。

| Asana projects con   | nnected to this opportuni | ty (2)        | Connect Pro   | oject |
|----------------------|---------------------------|---------------|---------------|-------|
| Project Name         | Project Status            | Task Progress | Project Owner |       |
| UXR - E22 Salesforce | No recent updates         | 32%           | Marc Baselga  | •     |
| Apps Sprints         | On Track                  | 95%           | Go to Asana   | ity   |

- 3. Asana のアプリで該当のプロジェクトを開くことができます
  - a. Asana で開こうとするプロジェクトを見つけ、右端の下向きの矢印をクリックし、「Go to Asana (Asana へ移動)」をクリックします。

Salesforce から直接 Asana タスクのアクションを実行する

概要: Asana for Salesforce を使って、セールスチームは Salesforce に紐づけられている Asana タスクに、アプリから直接アクションを取ることができます。たとえば、Salesforce で Asana タスクの詳細を参照したり、Asana タスクにコメントしてリクエストの状況を質問したりといったことが できます。また割り当てられたタスクは、Asana に移動しなくても Salesforce 内で完了にすること ができます。

#### 基本機能

タスクの詳細を参照する:青で表示されているタスク名をクリックすると、タスクの詳細モーダルが開きます。ここでは、タスク名、担当者、期日、タスクの最終更新日、タスクの説明、添付、タスクが所属するプロジェクト、サブタスク、コメントを確認できます(下のスクリーンショットを参照)。

| contacts o      | Leads v opportantites v lasits v calendar v croups v rioles v                              | Reports o Dusriot |
|-----------------|--------------------------------------------------------------------------------------------|-------------------|
| le)             |                                                                                            | × + Fo            |
|                 | ✓ Mark Complete Copen in Asana                                                             |                   |
|                 | Task Name                                                                                  |                   |
|                 | Send assets to ACME legal team                                                             |                   |
|                 |                                                                                            | List Quick Lin    |
| - (Camala)      | Assigned to Due Date Last Opdated                                                          | ct Roles (3)      |
| s (Sample)      |                                                                                            | cts (0)           |
|                 | Task Description                                                                           | 0)                |
|                 | Lorem Ipsum is simply dummy text of the printing and typesetting industry. Lorem Ipsum has | ,                 |
|                 | a galley of type and scrambled it to make a type specimen book.                            | atact Poles (3)   |
|                 |                                                                                            | itact Roles (5)   |
|                 | Attachments                                                                                | ward Jones (San   |
|                 | LegalAgreement.pdf                                                                         | Buyer             |
|                 | Asana Project                                                                              | nifer Stamos (Sa  |
|                 | Acme - 1250 Widgets CS Implementation                                                      | Econo             |
|                 | Acme - 1250 Widgets Post-Sales Implementation                                              | Presid            |
|                 | Subtasks                                                                                   | nne Iomiin (Sa.   |
|                 | Send assets to legal team Incomplete 4/22/19 Sally Sanderson                               | VP Cu             |
|                 | Provide details on security certific Incomplete 4/23/19                                    | -                 |
| _               | Schedule integration demo Incomplete 4/26/19                                               | -                 |
|                 | Comments                                                                                   | otes (0)          |
| ity (3)         | Solly Sandarran                                                                            | ducts (0)         |
|                 | Hey there I attached the latest legal agreement, let me know if there are any changes      |                   |
| ect             | I've updated slides 3-8 and slides 16-18 slides with new product shots.                    | tes (0)           |
| e - 1250 Widget | 16hr Ago                                                                                   |                   |
| e - 1250 Widget | Shiloh Salesforcian                                                                        | s (0)             |
| e Widgets Pre-S | Thanks so much!                                                                            |                   |
|                 | 1hr Ago                                                                                    |                   |
| tunity (1)      |                                                                                            |                   |
| Project         |                                                                                            |                   |
|                 | Write a comment                                                                            |                   |
| • On T          |                                                                                            |                   |

- <u>タスクにコメントする</u>: タスクの詳細モーダルの下部にあるボックスで、タスクにコメントを投稿できます。コメントが投稿されると、タスクのコラボレーター全員が Asana で通知を受け取ります。
- <u>タスクを完了する</u>: タスクの詳細モーダルの左上にある「完了にする」ボタンをクリックすると、タスクを完了にできます。タスクのステータスが「完了済み」に変更されると、タスクのコラボレーター全員が、Asana で通知を受け取ります。
- ファイルを添付する: モーダルを使って既存の Asana タスクにファイルを添付できます。添付する方法は、次の2通りです。1) モーダルにファイルをドラッグ&ドロップする。2) コメントボックスをクリックし、次にペーパークリップのアイコンをクリックしてファイルを選択します(下のスクリーンショットを参照)。

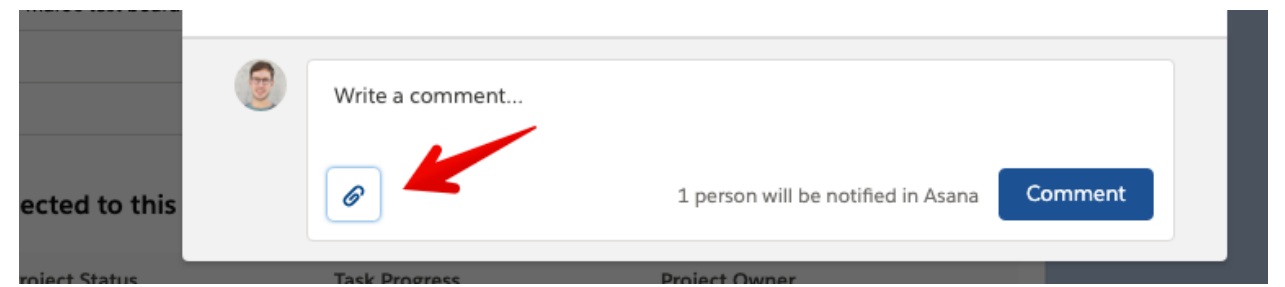

- <u>ファイルをダウンロードする</u>: タスクのモーダルで、添付ファイルをクリックするとダウンロードできます。
- <u>Asana で開く</u>: 右上の「Open in Asana (Asana で開く)」ボタンをクリックすると、Asana のウェブアプリでタスクが開きます。
- <u>タスクに関連するプロジェクトまたはサブタスクに移動する</u>: タスクのモーダルで、 サブタスクやプロジェクト名をクリックすると Asana でそれぞれを開くことができます。

# セールスチームとアフターセールス / 導入支援チームの引き継ぎを自動化する

概要: この機能が活用できる重要なユースケースの一つが、セールスチームとアフターセールス / 導入支援チームの引き継ぎを自動化し、手作業を減らして重要な関連情報の抜け落ちを防ぐことで す。Salesforce のレコードが変更され、基準を満たすと、連携を使用して Asana のタスクやカスタ ムテンプレートを使ったプロジェクトが作成される自動化ルール / プロセスを設定できます。さらに、 自動化ルールで作成された Asana タスクやプロジェクトは、

「Asana タスク & プロジェクト」コンポーネントに追加されるため、セールスチームはアフターセール スや導入支援チームの進捗を確認できます。

引き継ぎを自動化する方法には次のようなものがあります。

- 1. <u>連携の設定ページでデフォルトの自動化ルールを使用し、Salesforce の商談ステージに基</u> づいて Asana でカスタムテンプレートから新規プロジェクトを作成する。
  - a. 推奨:

- 2. <u>Salesforce のプロセスビルダーを使って、カスタムプロセスおよび高度なプロセスから</u> Asana のテンプレートを使った新規プロジェクトを作成する。
  - a. 推奨:
- Salesforce のフローを使って、カスタムプロセスおよび高度なプロセスから Asana のテン プレートを使った新規プロジェクトを作成する。
  - a. 推奨:
- 4. <u>Salesforce のプロセスビルダーを使って、カスタムプロセスおよび高度なプロセスから</u> Asana の新規タスクを作成する。
  - a. 推奨:
- 5. Salesforce のフローを使って、カスタムプロセスおよび高度なプロセスから Asana の新規 タスクを作成する。
  - a. 推奨:

### Asana で Salesforce のデータを参照する

Asana for Salesforce 連携を使って Asana の新規プロジェクトを作成すると、Salesforce の データを Asana のドメインに送信するオプションを選択できます。送信されるのは、Asana のプロ ジェクトやタスクを作成した Salesforce のオブジェクトに関する詳細です。たとえば、「商談 A」から タスクを作成すると、連携の機能によって「商談 A」に関する情報が、新規作成された Asana タスク に追加されます。

Asana では、この Salesforce のデータが「リッチプレビュー」という Asana タスクのコンポーネント 内に格納されます (下のスクリーンショットを参照)。

| Add Task                                                         | Priority      | 0 %          | 🗸 Mark Complete                                                                  |
|------------------------------------------------------------------|---------------|--------------|----------------------------------------------------------------------------------|
| <ul> <li>[Salesforce Opportunity] Acme - 1250 Widgets</li> </ul> |               |              | [Salesforce Opportunity] Acme - 125                                              |
| Create user journey and interaction flows                        | Tomorrow High |              | Widgets                                                                          |
| <ul> <li>Design interior page templates</li> </ul>               | Thursday High | <b>(2)</b> > | A A                                                                              |
| Create hi-fidelity designs in Sketch                             | Thursday High |              | (C) Unassigned (E) Due Date                                                      |
| egal                                                             |               |              | Priority —                                                                       |
| <ul> <li>Sketch some ideas on paper</li> </ul>                   | Jul 28 High   | <b>()</b> >  | Description                                                                      |
| <ul> <li>Create user journey and interaction flows</li> </ul>    | Tomorrow High |              |                                                                                  |
| Create hi-fidelity designs in Sketch                             | Thursday High | <b>2</b> >   | 🛱 🛛 Acme - 1250 Widgets Acme Post-Sales                                          |
| <ul> <li>Design interior page templates</li> </ul>               | Thursday High |              |                                                                                  |
| Meet with web dev team to discuss spec                           | High          |              | Shiloh Salesforcian created task. 1 hour ago                                     |
| <ul> <li>Sketch some ideas on paper</li> </ul>                   | Jul 28 High   |              | Shiloh Salesforcian 1 hour ago                                                   |
| Ads                                                              |               |              | Connected the Acme - 1250 Widgets Acme Post-Sales<br>to a Salesforce opportunity |
| <ul> <li>Sketch some ideas on paper</li> </ul>                   | Jul 24 High   | <b>()</b> >  | Asana for Salesforce                                                             |
| <ul> <li>Create user journey and interaction flows</li> </ul>    | Jul 30 High   | <b>(2)</b> > | Acme - 1250 Widgets                                                              |
| Create hi-fidelity designs in Sketch                             | Aug 2 High    |              | Account Name: Acme                                                               |
| Meet with web dev team to discuss spec                           | Aug 1 High    |              | Probability: 70%                                                                 |
| <ul> <li>Design interior page templates</li> </ul>               | High          |              | Amount: \$105,000.00<br>Close Date: 3/5/2019                                     |
| Create hi-fidelity designs in Sketch                             | High          | <b>()</b> >  | Budget Confirmed: Yes<br>See More                                                |
| <ul> <li>Sketch some ideas on paper</li> </ul>                   | Jul 24 High   |              | April 2, 2019 11:02:46 AM PST                                                    |
| Create user journey and interaction flows                        | Jul 30 High   | ۰ ک          |                                                                                  |
| Create hi-fidelity designs in Sketch                             | Aug 2 High    |              | Write a comment                                                                  |
| Meet with web dev team to discuss spec                           | Aug 1 High    |              |                                                                                  |
| Ø Design interior page templates                                 | High          |              | Followers 🔇 🕼 🕂 📮 📮                                                              |

## Asana での「Salesforce リッチプレビュー」について

- リッチプレビューには、タスクやプロジェクトが作成された Salesforce のオブジェクトに関す るデータが含まれています。
- Salesforce のデータは静的データであり、更新されません。この情報は、連携によって Asana のタスクやプロジェクトが作成された時点で1回限り送信されます。
- リッチプレビューに表示される Salesforce のフィールドの順序は、レコードの詳細ページで 使用されるフィールドの順序に一致しています。
- さまざまな Salesforce のオブジェクトについて、リッチプレビュー内にどのフィールドをどの 順番で表示するかをカスタマイズするにはこの手順に従ってください。

カスタムレイアウトを使って、リッチプレビューで表示するフィールドとその順番 を設定する

デフォルトでは、すべてのオブジェクトについて、割り当て済みのデフォルトレイアウトが使用されます。カスタムレイアウトでリッチプレビューフィールドを変更するには次の手順を行います。

- 1. Salesforce の「設定」ページを開きます
- 2. リッチプレビューのレイアウトをカスタマイズする sObject のレイアウトを探します
  - a. Salesforce Classic の場合

- i. sObject のセクションで「ページレイアウト」を開きます (商談の例 /ui/setup/layout/PageLayouts?type=Opportunity)
- b. Lightning
  - i. 「オブジェクトマネージャ」を開き、リッチプレビューをカスタマイズする sObject を開きます (商談の例:

/lightning/setup/ObjectManager/Opportunity/PageLayouts/view)

- 3. 新規レイアウトを作成し、「Asana Custom Layout」(Asana カスタムレイアウト) という ページレイアウト名をつけます
  - a. 重要:ページレイアウト名には「Asana Custom Layout」という名前をつけてください。それ以外の名前をつけると動作しません

4. フィールドをこの新しいレイアウトに追加し、リッチプレビューで表示する順序に並べ替えます

## 追記事項

## Asana のプライバシーモデルおよび、Asana コンポーネントにおいて 参照できる Asana のデータへの影響について

Asana のタスクとプロジェクトに関する Asana のプライバシーモデルにより、同一の Salesforce のレコード (例: 商談 A) についての Asana コンポーネントを複数のユーザーが参照する際に、 ユーザーによってそれぞれ異なるタスクやプロジェクトが表示される場合があります。この現象は、 Salesforce 内の Asana コンポーネントが Asana のプライバシーモデルを反映しているために発 生します。たとえば、ユーザーの A さんだけに公開される Asana のタスクを「商談 A」のコンポーネ ントに追加した場合、ユーザーの B さんが「商談 A」を開いてもそのタスクは表示されません。 Asana のプライバシーモデルの詳細は、こちらの記事を参照してください。

多くのタスクが非公開になり、チームのメンバーによって表示できない現象を避けるには、いくつかの おすすめの方法があります。

• 可能な限り、チームがアクセスできるプロジェクトにタスクを追加する。

タスクが表示されない可能性があるその他の理由

 管理者または該当する権限を持つユーザーが、連携に紐づけられている Asana のドメイン またはワークスペースを誤って変更した場合。これが原因と考えられるケースでは、管理者 に問い合わせ、ドメイン / ワークスペースの変更を元に戻すように依頼します。

Salesforce のレコードに非公開の Asana データが関連付けられているかどうかを確認するには

- 関連付けられている非公開データがあれば、Asana コンポーネントのタスクまたはプロジェクトセクションの末尾に、鍵の形のアイコンと次のメッセージが表示されています。
  - 「There are tasks associated with this opportunity that you don't have access to in Asana (この商談に関連付けられているタスクへの Asana でのアク セス権がありません)」
  - 「This opportunity contains projects you don't have permission to access in Asana (この商談に関連付けられているプロジェクトへの Asana でのア クセス権がありません)」

## 連携の通知を受け取るタイミングと方法

重要: Salesforce のレコードに接続された Asana のタスクやプロジェクトに変更があると、 Salesforce で通知を受け取れます。また、すべての変更について、通知は Asana のメール、ウェ ブアプリまたはモバイルアプリで受け取れます。

Asana の通知が送信されるタイミング

- Asana のメール通知について詳しくは<u>こちら</u>をご覧ください
- Asana の受信トレイの通知に関する詳細は<u>こちら</u>をご覧ください

## Asana for Salesforce 連携に関連して、Asana の製品チームに フィードバックを送る方法

免責事項:当社は、受領するすべてのフィードバックに対応するお約束は致しかねます。すべての フィードバックは慎重に検討し、テーマ別に分類した上で、報告の数および当社の製品目標に基づく 優先順位に沿って対応いたします。

フィードバックフォームには次の方法でアクセスできます。

- 1. こちらのフォームのリンクから直接フォームを開くことができます
- 2. (未定) Asana for Salesforce の設定ページから
- 3. Asana for Salesforce のウィジェットから (下のスクリーンショットを参照)

| ∨ Asana                    |                                           |               |          |               |                          |
|----------------------------|-------------------------------------------|---------------|----------|---------------|--------------------------|
| Asana tasks cor            | nnected to this opportunity (             | 0)            |          |               | Create New Task 🔹        |
| reate new Asana tasks abo  | ut this opportunity.                      |               |          |               |                          |
| Name                       | Project                                   | Status        | Due Date | Assigned To   |                          |
|                            |                                           |               |          |               |                          |
|                            |                                           |               |          |               |                          |
| Asana projects             | connected to this opportunit              | ty (0)        |          |               | Connect Project          |
| onnect an existing Asana p | project to track project status. Learn mo | re            |          |               |                          |
| Project Name               | Project Status                            | Task Progress |          | Project Owner |                          |
|                            |                                           |               |          |               | ~                        |
| asana                      |                                           |               |          |               | ŵ -                      |
|                            |                                           |               |          |               | Get Help                 |
| New Task Log a             | Call New Event Email                      |               |          |               | Send Feedback<br>Log Out |
|                            | 0                                         | Create a task |          |               | Add                      |
|                            |                                           |               |          |               |                          |

--

## Asana のオブジェクトの ID を確認する

Asana チームの ID を確認するには

- ステップ 1: チームのページに移動します
  - 1. サイドバーで、「チーム」のセクションを見つけます
  - 2. 該当するチームをクリックします
  - 3. チームページが開きます (下のスクリーンショットを参照) チームのプロジェクトおよびメン バーを確認できます

| 🔥 asana 🧠 🚍                                                                                                    | <b>Product</b> ~ ☆<br>Overview Conversations | Calendar                                 |                                         | (                                      | 17 😫 🗿 17 😫 Inv                        | Q Search                                  | • ? 🔊 |
|----------------------------------------------------------------------------------------------------|----------------------------------------------|------------------------------------------|-----------------------------------------|----------------------------------------|----------------------------------------|-------------------------------------------|-------|
| My Tasks                                                                                                    |                                              | this                                     | is how the t                            | eam page                               | should look                            | ( like                                    |       |
| Inbox III, Portfolios                                                                                                    |                                              | Description                              | Projects                                |                                        |                                        | <b>::</b> ~                               |       |
| Favorites Community Website Launch Show more                                                                                                    |                                              | Click to add team description<br>Members | +                                       | *                                      |                                        |                                           |       |
| Reports<br>Tasks I've Created<br>Tasks I've Assigned to Others<br>Recently Completed Tasks                                                                                                    |                                              | (+) Add member                           | New Project                             | Community<br>Website Launch<br>Product | Mobile - High<br>Level<br>Product      | Launches or<br>Important Dates<br>Product |       |
| Teams<br>▼ Product                                                                                                    | Team Example                                 |                                          |                                         |                                        |                                        |                                           |       |
| <ul> <li>(*)</li> <li>(*)</li></ul> |                                              | 1                                        | E9 Product<br>Program - iPa<br>Product  | Growth<br>Product                      | Dev Project<br>Product                 | Fast Hypertext<br>Project<br>Product      |       |
| Equines of important pat     E9 Product Program - iPad     Growth     Show more projects                                                                                                    |                                              |                                          |                                         |                                        |                                        | Φ                                         |       |
| + Add Team                                                                                                    |                                              |                                          | Integrations Test<br>Project<br>Product | Template<br>Community<br>Product       | Website Launch<br>Template<br>Product  | Interview Day<br>Product                  |       |
| Browse Other Teams                                                                                                    |                                              |                                          | Sample Project<br>Product               | Impact White<br>Paper<br>Product       | CS 10. The<br>Beauty and Jo<br>Product | Code 2040<br>Asana Overview<br>Product    |       |

ステップ 2: チームのページの URL にチームの ID が含まれています

1. チームの ID は、チームのページの URL の末尾に含まれる数値です (下のスクリーン ショットを参照)

app.asana.com/0/4513293255974, overview

2. この例では、チーム ID は "4513293255974" です

--

Asana テンプレートの ID を確認するには

方法 A: Asana の検索を使ってテンプレートを見つけます

- 1. 「検索」フィールドにカスタムテンプレートの名前を入力します
- 2. 「プロジェクト」セクションで、間違えないようにテンプレートをクリックします (スクリーンショットを参照)
- 3. カスタムテンプレートが開きます

| Q     | View all results with inter      |  |
|-------|----------------------------------|--|
| 2     | Search the Asana Guide for inter |  |
| rojec | cts                              |  |
| ŝ     | Interview Day Product            |  |
| ĩ     |                                  |  |
| ĩ     |                                  |  |
|       |                                  |  |

- 4. 表示されているのがテンプレートであることを確認します
  - a. カスタムテンプレートは、通常の Asana プロジェクトによく似ているため、表示されて いるのがテンプレートであることをよくご確認ください
  - b. テンプレートなら、表示しているページの上部に青い水平のバーがあり、「このプロ ジェクトはテンプレートです。詳しく見る」と表示されています(下のスクリーンショット を参照)

| (ア Interview Day 〜 ① ☆ ○ Set status<br>List Board Timeline Calendar Progress Forms More | 🕼 🚉 Share 🔍 Q. Search 🕒 ? 🌘                        |
|-----------------------------------------------------------------------------------------|----------------------------------------------------|
| This project is a template. Learn more.                                                 | Use template                                       |
| Created on May 25, 2018                                                                 | ⊘ All tasks \Xi Filter 👎 Sort 🛛 🔗 Rules 🖽 Fields 🚥 |
| Morning Activity ··· Afternoon ···                                                      | + Add column                                       |
| + +                                                                                     |                                                    |

- 5. カスタムテンプレートの ID を確認するには
  - a. カスタムテンプレートの ID は、URL の末尾に含まれる数値です (スクリーンショット を参照)

app.asana.com/0/687616504729532 board

b. この例では、カスタム ID は "687616504729532" です

```
方法 B: テンプレートギャラリーを使って、カスタムテンプレートを探します
```

- 1. 右上のオレンジ色の「+」ボタンをクリックします
- 2. 「プロジェクト」をクリックします

←

3. 「[あなたの会社名]のカスタムテンプレート」をクリックすると、会社のすべてのカスタムテンプ レートが表示されます。このタブは、「一般テンプレート」の隣にあります(下のスクリーン ショットを参照)

| Asana Basics Team Brainstorm<br>Training |
|------------------------------------------|
| Where Custom Templates Liv               |
|                                          |

- 4. 「{あなたの会社名}のカスタムテンプレート」タブリストで、カスタムテンプレートをクリックして 選択します
- 5. 「プロジェクトの詳細を追加」画面が開きます。ここでカスタムテンプレートの ID を確認できます
  - a. カスタムテンプレートの ID は、URL の末尾に含まれる数値です (スクリーンショット を参照)

| → C |                                                                                                 |                   | x) 🚰 📭 🛥 🔺 🕕   🤤 🗄 |
|-----|-------------------------------------------------------------------------------------------------|-------------------|--------------------|
| ¢   | Add project details                                                                             |                   | ×                  |
|     | Template Interview Day                                                                          | View template     |                    |
|     | Project name                                                                                    | Team<br>Product ~ |                    |
|     | Privacy           Privacy           Public to Product team           Private to project members |                   |                    |
|     | Create proje                                                                                    | ct                |                    |

b. この例では、カスタム ID は "687616504729532" です

Asana ユーザー ID を確認するには

Send feedback X

#### 自分のユーザー ID を確認するには

- 1. Asana にログインしていることを確認します
- 2. <a href="https://app.asana.com/api/1.0/users/me">https://app.asana.com/api/1.0/users/me</a> に移動すると、下のスクリーンショットのような画面が開きます

 $\leftarrow$   $\rightarrow$   $\mathbf{C}$   $\hat{}$  app.asana.com/api/1.0/users/me

lncognito

{"data":{"gid":"1157476806233131","email":"user\_739w8n2dkw@2pvyo1sjlk.asanatest1.us","name":"Jesse User","photo":null,"resourc

3. ユーザー ID は、「gid」の数値です。この例では、ユーザー ID は "1157476806233131" です

Asana ドメインに属する特定のユーザーのユーザー ID を確認するには

- 1. Asana にログインしていることを確認します
- 2. たとえば、John Smith さんのユーザー ID を探しているとします。John さんのメールアド レスは johnsmith@asana.com です
- 3. 次に、<u>https://app.asana.com/api/1.0/users/johnsmith@asana.com</u> に移動する と、下のスクリーンショットのような画面が開きます

 $\leftarrow$  ightarrow  $\mathbf{C}$   $\$   $\$  app.asana.com/api/1.0/users/me

🛧 🚓 Incognito :

{"data":{"gid":"1157476806233131","email":"user\_739w8n2dkw@2pvyolsjlk.asanatestl.us","name":"Jesse User","photo":null,"resourc

4. ユーザー ID は、gid の数値です。この例では、ユーザー ID は "1157476806233131" です

#### Asana ドメインの全ユーザーのユーザー ID を確認するには

- 1. Asana にログインしていることを確認します
- <u>https://app.asana.com/api/1.0/workspaces</u> でドメインの gid を確認したあと、 <u>https://app.asana.com/api/1.0/workspaces/[domain gid]/users</u>を開くと、自社 のドメインの全ユーザーが一覧表示されます。下のスクリーンショットを参照してください。

{"data":{"gid":"1157476806233131","email":"user\_739w8n2dkw@2pvyo1sjlk.asanatest1.us","name":"Jesse User","photo":null,"resourc

- 3. 特定のユーザー ID を見つけるには、そのユーザーのメールアドレスを探します。
- 4. 探しているユーザーを見つけたら、ユーザー ID は gid の数値です。ユーザーの gid は、 必ず email フィールドの前にあるデータフィールドです。たとえば、この場合のユーザー ID は、"1157476806233131" になります